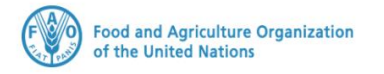

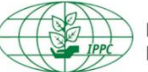

International Plant Protection Convention

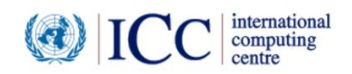

# **IPPC GeNS Application**

**Production Version** 

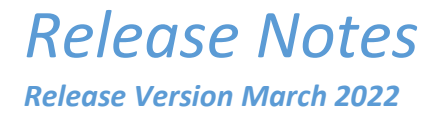

#### INDEX

| 1 | FIXES        | 3 |
|---|--------------|---|
| 2 | ENHANCEMENTS | 6 |
| 3 | USER MANUALS | 9 |

### 1 Fixes

| Reference            | Description                                                                                                    |  |  |  |
|----------------------|----------------------------------------------------------------------------------------------------|--|--|--|
| IGN-2019             | Rename the label as "GENERAL INFO" in the "General" tab of the Certificate Request                                                                                                    |  |  |  |
|                      | Certificate Request                                                                                                    |  |  |  |
|                      |                                                                                                    |  |  |  |
|                      | General Consignment Commodities Attachments                                                                                                    |  |  |  |
|                      | GENERAL INFO                                                                                                    |  |  |  |
|                      | Certificate Number Status                                                                                                    |  |  |  |
| IGN-2048             | [LK USER FEEDBACK] The certificate request with status as "Pending Replacement" should show the same Inspection details displayed for the original Phytosanitary Certificate with status as "Under replacement".         ADDITIONAL INFORMATION         Import permit number:         1220         Inspection details of the original PC that was issued and which now is UNDER         REPLACEMENT should be displayed in the Certificate Request which is now PENDING         REPLACEMENT         Name of Inspector         Advine Whitefield         Inspection Finding         Harmful Organism Found         Action         Treated & Released         Comment |  |  |  |
| IGN-2055<br>IGN-2110 | Once created a new Exporter or Consignee from within the Certificate Request the user should be redirected to the "Consignment" tab.                                                                                                    |  |  |  |
| IGN-2060             | snow again the Change password section title within the "My Profile" view                                                                                                    |  |  |  |

|                    | CHANGE PASSWORD                                                                                                    |                                                                                                    |  |  |  |
|--------------------|----------------------------------------------------------------------------------------------------|----------------------------------------------------------------------------------------------------|--|--|--|
|                    | Old Password New Password                                                                                                    | d Confirm New Password                                                                                                    |  |  |  |
| GN-2069<br>GN-2113 | The user should be able to view the "Consig<br>used Means of transport has been disabled                                                                                                    | nment" tab of the PC even if the previou<br>or deleted.                                                                                                    |  |  |  |
| IGN-2071           | [MG USER FEEDBACK] Change "System" to '                                                                                                    | Système" on the French login page                                                                                                    |  |  |  |
| IGN-2081           | Company name, email and address to be m<br>Company profile.                                                                                                    | andatory when the NPPO Admin creates                                                                                                    |  |  |  |
| IGN-2087           | English labels.<br>Name and Description of Transport – Nom of<br>Number and Description of Packages - Nom<br>Number and Description of Packages - Nom<br>Ottilie<br>Click "Personnalisé"<br>and issue a new PC<br>Dest<br>New Administration<br>Click "Personnalisé"<br>and issue a new PC<br>Dest<br>New Administration<br>Click "Personnalisé"<br>and issue a new PC<br>New Administration<br>New Poyse and State<br>Demandeurs<br>Notification<br>Pays enregistrés da<br>Donnée de référence | et description du transport<br>abre et description des colis<br>e par défaut:<br>revisu<br>faut<br>Modèle personnalisé:<br>© Previsu<br>faut<br>VI - DESCRIPTION DE L'ENVOI<br>Declared Name and Address of Consignee - Nom et adresse<br>déclarés du destinataire<br>Declared Point of Entry - Point d'entrée déclaré<br>Test Country<br>- Signes distinctifs |  |  |  |
|                    | NONE                                                                                                    |                                                                                                    |  |  |  |
|                    | II. COMMODITIES - P                                                                                                    | RODUITS DE BASE                                                                                                    |  |  |  |
|                    | Name of Produce and Quantity - Nom du produit et quantité     Botanical Name/Common Name - Nom Botanique/Courant :                                                                                                    | Place of Origin - Lieu d'origine                                                                                                    |  |  |  |
|                    | Plant Part - Partie de végétale :cormes;                                                                                                    | TEST                                                                                                    |  |  |  |
|                    | Plant Part - Partie de végétale :cormes;<br>Number and Description of Packages - Nombre et description des colis                                                                                                    | TEST Distinguishing Marks - Signes distinctifs                                                                                                    |  |  |  |

|          | EXPORTER CONFIGURATION             | Once selected the exporter, click the right arrow to confirm your choice. |
|----------|------------------------------------|---------------------------------------------------------------------------|
|          | Exporter<br>Import & Exports       | -Fiori nel mondo                                                          |
|          | 🖺 Save 🖉 🖉 C                       | ancel Then, scroll down and click "Save"                                  |
| IGN-2118 | [French] New users language should | be French                                                                 |

# 2 Enhancements

| Reference                        | Description                                                                                                    |  |  |  |
|----------------------------------|----------------------------------------------------------------------------------------------------|--|--|--|
| IGN-1820                         | Create a new flag named "Phyto Destination" under <i>Reference Data</i> > <i>Country</i> .<br>If the NPPO Admin disables a given country, the General tab within the Certificate Request<br>will not show it as Importing country or Transit country.<br>Lencountry<br>Code:<br>Adors<br>Language:<br>Englah<br>Active<br>Andorra – AD is disabled as Phyto Destination<br>Phyto Destination<br>Certificate Request<br>Andorra – AD is not available as<br>Importing country and Transit Country<br>Aland Islands -AX<br>Algeria - DZ<br>American Samoa - AS<br>Angelia - AD<br>Angelia - AD<br>Antarctica - AQ<br>Antarctica - AQ<br>Antarctica - AD<br>Antarctica - AD<br>Antarctica - AD<br>Antarctica - AD<br>Antarctica - AD<br>Ant |  |  |  |
| IGN-1999<br>IGN-2091<br>IGN-2103 | Time Zone configured in the GeNS should be reflected in all views (e.g., <i>Received</i> at Import level, <i>Created Date</i> in Withdrawal and Replacement request views)                                                                                                    |  |  |  |
| IGN-2003                         | [Email with subject ePhyto National System - Certificates awaiting inspection or Système national ePhyto - Certificats en attente d'inspection] The email should report the link of the instance                                                                                                    |  |  |  |

|          |                                                                                                    | System Settings                                                    |  |  |  |  |
|----------|----------------------------------------------------------------------------------------------------|--------------------------------------------------------------------|--|--|--|--|
|          |                                                                                                    | NPPO Settings En                                                   |  |  |  |  |
|          | ePhyto National System - Certificates awaiting inspection                                                                                                    |                                                                    |  |  |  |  |
|          | noreply@ephytoexchange.org                                                                                                    | Search.                                                            |  |  |  |  |
|          | To                                                                                                    | Setting Value                                                      |  |  |  |  |
|          | Instruction of the project of the project of t | tification in the System Settings                                  |  |  |  |  |
|          | Dear NPPO Inspector,<br>2 Certificate Requests have been in "Pending Inspection" status for 2 days and require your action                                                                                                    | → Original Certificate mandatory Enabled                           |  |  |  |  |
|          | Please check the following Certificate Requests:                                                                                                    | Pending Inspection Notification Days 2                             |  |  |  |  |
|          | Certificate Number Office Exporter Importing Country                                                                                                    |                                                                    |  |  |  |  |
|          | CR-STG133 Turin g AD                                                                                                    |                                                                    |  |  |  |  |
|          |                                                                                                    |                                                                    |  |  |  |  |
|          | Please click the following link for further details                                                                                                    | Le link is displayed at the bottom                                 |  |  |  |  |
|          | Please do not reply to this email, this is sent from an unattended mail box. In case you have any q                                                                                                    | queries/responses, please contact your NPPO technical Focal Point. |  |  |  |  |
|          |                                                                                                    |                                                                    |  |  |  |  |
|          | [SN USER FEEDBACK] Scheduling inspection:                                                                                                    | address" field An antianal field If such                           |  |  |  |  |
|          | address is given it will be displayed in the f                                                                                                    | first commodity line by default                                    |  |  |  |  |
|          |                                                                                                    |                                                                    |  |  |  |  |
|          | New Company                                                                                                    | Mandaham field This address is                                     |  |  |  |  |
|          | ePhyto                                                                                                    | still displayed by default as                                      |  |  |  |  |
|          | A Home                                                                                                    | Exporter address in the                                            |  |  |  |  |
|          | C Dashboard                                                                                                    | Certificate Request                                                |  |  |  |  |
|          | Data Extracts Branch ?                                                                                                    |                                                                    |  |  |  |  |
|          | Import certificates                                                                                                    | Ontional field. If the inspection                                  |  |  |  |  |
|          | Contact Email                                                                                                    | address is specified, this will be                                 |  |  |  |  |
|          | Vsers     Sompanies                                                                                                    | visible by default in the first                                    |  |  |  |  |
|          | Pending Request                                                                                                    | commodity line of the Certificate                                  |  |  |  |  |
|          | Consignees     Contact Phone                                                                                                    | Request                                                            |  |  |  |  |
|          | Office Locations                                                                                                    |                                                                    |  |  |  |  |
| IGN-2057 | Applicants Address 🖓 *                                                                                                    | Inspection Address 😧                                               |  |  |  |  |
|          | Validation Tool     HUB Registered Co     HUB Registered Co     HUB Registere       |                                                                    |  |  |  |  |
|          | T Reference Data                                                                                                    |                                                                    |  |  |  |  |
|          |                                                                                                    | Partel Orde                                                        |  |  |  |  |
|          | Chy                                                                                                    | postal code                                                        |  |  |  |  |
|          | Show a new neighbor place of inspection in the commodity line. The first commodity line will show the inspection address specified in the Company profile.                                                                                                    |                                                                    |  |  |  |  |
|          | If the user edits manually the "Place of inspection" in the first commodity line, the                                                                                                    |                                                                    |  |  |  |  |
|          | same will be displayed in the following new commodity lines                                                                                                    |                                                                    |  |  |  |  |
|          | The "Pending" list accessed by the NPPO Inspector should show Number                                                                                                    |                                                                    |  |  |  |  |
|          | Importing Country Status Exporter Date of inspection Place of inspection Created                                                                                                    |                                                                    |  |  |  |  |
|          | date. Created by Modified Date and Modified by Please note that "Date of                                                                                                    |                                                                    |  |  |  |  |
|          | Inspection" should display the Proposed Inspection Date provided by the                                                                                                    |                                                                    |  |  |  |  |
|          | Company User or NPPO Assistant or alterna                                                                                                    | atively the Inspection Date selected by                            |  |  |  |  |
|          | the NPPO Inspector when conducting the in                                                                                                    | nspection                                                          |  |  |  |  |
|          | <ul> <li>Add the NPPO Inspector name and the Insp</li> </ul>                                                                                                    | pection address into the Data Extract                              |  |  |  |  |
| IGN-2094 | "Data Extract" view to be accessed only by the NPP                                                                                                    | O Admin                                                            |  |  |  |  |

|           | [Email with subject a Phyto National System Cartificator awaiting inspection or Système                    |
|-----------|----------------------------------------------------------------------------------------------------|
| ICN 2000  | Email with subject errigid National System - Certificates awaiting inspection of Systeme                   |
| IGIN-2099 | Paguast numbers that have been waiting for inspection according to the configured time                     |
|           | Assign the new NPPO IMPORT INSPECTOR role to the NPPO Officers who used to take                            |
|           | actions on the imported ePhytos                                                                            |
|           | actions on the imported entrytos.                                                                          |
|           | ePhyto National System - Certificates awaiting inspection                                                  |
|           | N noreply@ephytoexchange.org Show the total number of CRs waiting for inspection                           |
|           | () This sender noreply@ephytoeschafige.org is from outside Time configured under System Settings > Pending |
| IGN-2101  | (1) If there are problems with how this message is displayed,<br>Inspection Notification Days              |
|           | Dear NPPO Inspector,                                                                                       |
|           | Please check the following Certificate Requests:                                                           |
|           | Certificate Number Office Exporter Importing Country                                                       |
|           | CR-689IP05WSRGQ Headquarters Wings4 - Hyderabad CU                                                         |
|           | CR-NE0T89V00G2F Headquarters Amazon2 - Hyderabad AL                                                        |
|           |                                                                                                    |
|           | [LK USER FEEDBACK] Disable the Additional Declarations under Reference Data which                          |
| IGN-2104  | language is different from the instance language. E.g., disable Arabic Additional                          |
|           | Declarations for English and French instances.                                                             |
| IGN-2107  | Provide the "Exporter already exists." message when the NPPO Admin creates a company                       |
|           | with an existing exporter's email address.                                                                 |
| IGN-2114  | In the PDF show Page 1 of 1 in the right bottom corner so the Statement 5 (liability                       |
|           | statement) and page number do not overlap.                                                                 |
|           | Show loader while downloading the Data Extract report                                                      |
|           | Data Extracts                                                                                              |
|           | Select a year and quarter, then click "Download" to generate a report.                                     |
|           | Year D Roset                                                                                               |
|           | Year: 2022 Quarter: 1                                                                                      |
| IGN-2120  |                                                                                                    |
|           | Year: 2021 Quarter: 4                                                                                      |
|           | Year: 2021 Quarter: 3                                                                                      |
|           | Year: 2021 Quarter: 2 Looding                                                                              |
|           | Year: 2021 Quarter: 1                                                                                      |
|           |                                                                                                    |
| 101 2120  | I ha ha duba da ba a ser a subba a Casa 2 ha su Mara a la fara funda a ba a ta su subara.                  |
| 1911-2120 | The NIPPO Assistant Inspector. Officer and Impact Inspector should be able to assist                       |
|           | "View all" list under Import Cortificator. This new list will show all the DCs that have been              |
|           | imported exception for those PCs that have been archived                                                   |
|           | imported exception for those PCs that have been archived.                                                  |
|           | Limport certificates                                                                                       |
|           | 🔲 View All                                                                                                 |
| IGN-2129  | 🗠 Received 🔍                                                                                               |
|           | Processed                                                                                                  |
|           | O Country Responses PCs of these folders are all visible under "View All"                                  |
|           | 🖯 Withdrawn                                                                                                |
|           |                                                                                                    |
|           |                                                                                                    |
|           | Enhance the "Treatment" part "Confirm Treatment" butten to be used to confirm the                          |
| IGN-2140  | entire treatment including the chemical active ingredient if any                                           |
|           |                                                                                                    |

| Treatment Type  | • 😯 *              | Start date: 😧   | End date: 🚱 |                                                |               |
|-----------------|--------------------|-----------------|-------------|------------------------------------------------|---------------|
| Duration 😧      | Unit 👻             | Temperature 😧   | Unit 🗸      |                                                |               |
| Chemical (activ | ve ingredient) 😧 🗸 | Concentration 🕜 | Unit        |                                                |               |
| Additional Info | rmation            | Complete        | the inform  | nation and click "Confirm Tre                  | atment        |
| ⊘ Cancel        | + Confirm Treat    | ment            |             | Once the entire com<br>line is ready click "Sa | modity<br>ve" |
|                 |                    |                 | 0           | Canaal ED Sava                                 |               |

## 3 User Manuals

| Reference                         | Description                                                                                                    |
|-----------------------------------|----------------------------------------------------------------------------------------------------|
| User<br>Manuals                   | <ol> <li>Log in with your GeNS credentials</li> <li>Go to "Documents" and click the relevant link</li> </ol>                                                                                                    |
| (Last<br>updated on:<br>Jan 2022) | NPPO profiles<br>Administration<br>Reference Data<br>List of Exporter<br>My Profile<br>Documents<br>Construction<br>GeNS User Guide - NPPO Administrator<br>. GeNS User Guide - NPPO Officer<br>. GeNS User Guide - NPPO Inspector & NPPO Import Inspector<br>. GeNS User Guide - NPPO Assistant |
|                                   | Company profiles         Certificate requests         List of Exporters         List of Consignees         My Profile         Documents         CeNS User Guide - Company Administrator         GeNS User Guide - Company User                                                                   |